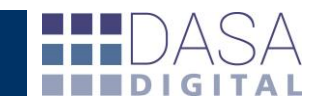

# Instructivo WEB Solapa "Finanzas"

El presente instructivo pretende potenciar el uso del servicio DATACDA.

Una vez dentro de la herramientas, en la solapa Finanzas, podrá trabajar con datos y realizar distintos tipos de informes y cálculo de estadísticas en relación con las destinaciones oficializadas y las referencias de montos afectados. Ya sea pagados, garantizados, por valores como derechos de exportación por "dejuauto" o factoría, de una manera ágil y amigable. A continuación desarrollaremos los aspectos más relevantes del servicio.

Respecto a los informes la web incorpora una serie de filtros combinables entre sí con el objetivo que el usuario pueda parametrizar la información que desea obtener desde distintos enfoques y generando tantos perfiles como reportes requiera.

#### **PERFILES Y TIPOS DE BUSQUEDAS**

| General Vencimientos Reintegros Depósitos SIM Garantías Finanzas Nomenclador                                                 |
|----------------------------------------------------------------------------------------------------|
| control general 💌 Editar Perfiles                                                                                            |
| Tipos de obligación 🗹 Pagado 📝 Garantía 🔲 Valores 🔲 Factoría<br>Tipo de búsqueda 💿 Normal 🔘 Masiva   Aplicaciones Manuales 🔲 |
| Importadores - Exportadores 🔽 Tipos 💽 Generar Informe                                                                        |
| desde 18/11/2014 📰 hasta 18/11/2014 📰                                                                                        |
| Sub-regimenes 💌 Aduanas 💌 Vías 💌                                                                                             |

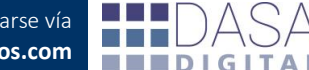

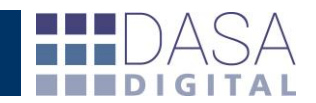

**"Creación de perfiles"** para comenzar a utilizar la herramienta lo primero que debe realizar el usuario es seleccionar la opción "Crear nuevo perfil..." y luego presionar "Editar Perfiles" para acceder a la pantalla de confección de informes.

| General  | Vencimientos   | Reintegros                   | Depósitos SIM             | Garantías  | Finanzas    | Nomenclador |
|----------|----------------|------------------------------|---------------------------|------------|-------------|-------------|
|          | ,              |                              |                           |            |             |             |
| control  | general        | <ul> <li>Editar P</li> </ul> | erfiles                   |            |             |             |
| Tipos de | obligación 👿   | Pagado 🗵                     | Garantía 🔲 Va             | lores 🔲 Fa | actoría     |             |
| Tipo de  | búsqueda 🍥     | Normal 🔘 I                   | Masiva   Aplicad          | ciones Man | uales 🔳     |             |
| Importa  | dores - Export | adores                       | <ul> <li>Tipos</li> </ul> | ▼ G        | enerar Info | rme         |
| desde 1  | 8/11/2014 📰    | hasta 18/1                   | 1/2014 📰                  |            |             |             |
| Sub-reg  | imenes 💌 🗛     | duanas                       | 💌 Vía                     | s          | •           |             |

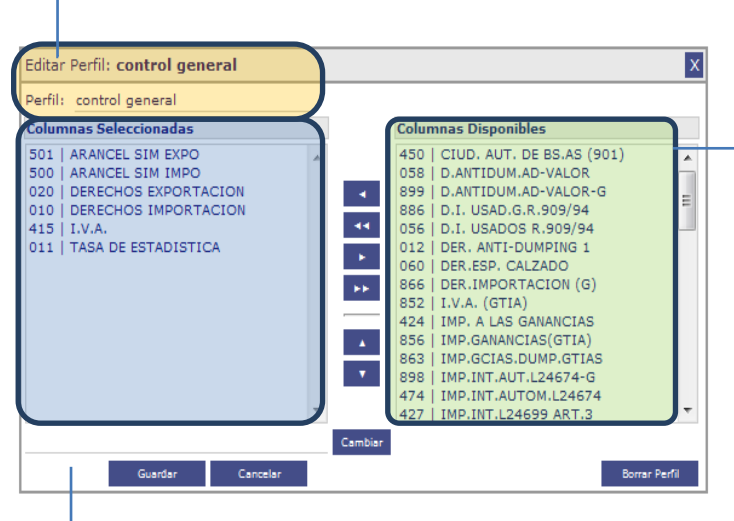

## "**Perfil**" campo para definir el nombre que se va a asignar al reporte

"Columnas Disponibles" muestra los códigos

y conceptos disponibles para incorporar al reporte, solo aparecen conceptos que alguna vez fueron utilizados en una destinación.

"Triángulos direccionales horizontales y verticales" Para agregar o quitar ítems individuales posicionarse en los triángulos direccionales horizontales, si quiere agregar o guitar conceptos masivos marcar

el doble triángulo direccional y, finalmente, para establecer el orden de aparición en las columnas marcar los triángulos direccionales verticales.

**"Columnas Seleccionadas"** los conceptos seleccionados se incorporan en este campo para formar las columnas del reporte/informe.

En el caso de querer unificar más de un código en la misma columna, por ejemplo "ARANCEL SIM IMPO" y "ARANCEL SIM EXPO" se deben editar modificando el nombre a uno común como "ARANCEL SIM" para ambos campos como vemos a continuación.

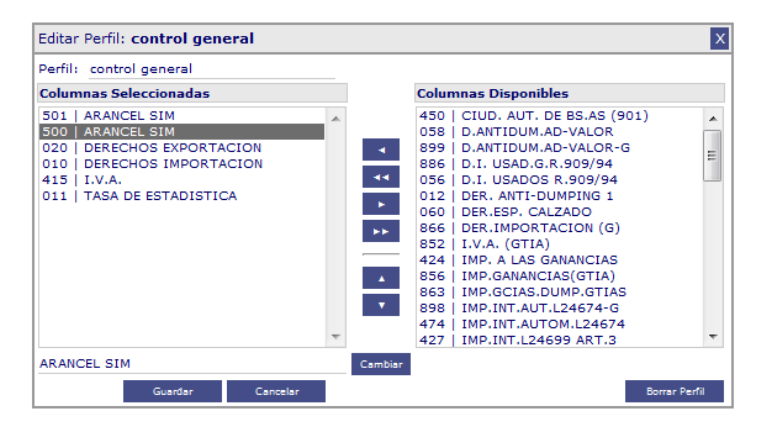

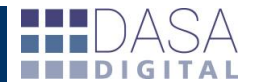

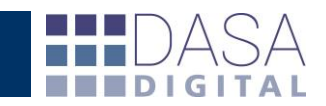

#### TIPOS DE BÚSQUEDAS Y OBLIGACIONES

Una vez seleccionado el perfil a utilizar para generar el informe/reporte podremos enfocar la información a través de aplicar los siguientes filtros y opciones.

**"Masiva"** copiando de un listado prexistente o tipeando el número de destinación.

| General Vencimie                     | ntos Reintegros | Depósitos SIM     | Garantías   | Finanzas | Nomenclador |
|--------------------------------------|-----------------|-------------------|-------------|----------|-------------|
| control general                      | • Editar Pe     | rfiles            |             |          |             |
| Tipos de obligación                  | 🗆 Pagado  🔲 G   | arantía 🔲 Valor   | es 🗆 Factor | ría      |             |
| Tipo de búsqueda                     | 🔍 Normal 🔎 M    | asiva   Aplicacio | nes Manual  | es 🗌     |             |
| 14001EC01089684U                     |                 |                   |             |          |             |
| 14001IC04188906B<br>14001IC04188925C |                 |                   |             |          |             |
| 14001IC04198052R                     |                 |                   |             |          |             |
| 14001IC04198570W<br>14001IC04204482M |                 |                   |             |          |             |
| 14001IC04212275L                     |                 |                   |             |          |             |
| 14001IC04212280H                     | Gener           | ar Informe        |             |          |             |

**"Normal"** podremos realizar búsquedas de una o más operaciones en base a la configuración de los distintos filtros seleccionando

| General Vencimientos  | Reintegros                        | Depósitos SIM             | Garantías   | Finanzas    | Nomenclador |
|-----------------------|-----------------------------------|---------------------------|-------------|-------------|-------------|
|                       |                                   | <i></i>                   |             |             |             |
| control general       | <ul> <li>Editar Period</li> </ul> | erfiles                   |             |             |             |
| Tipos de obligación 👿 | Pagado 🗵                          | Garantía 🔲 Va             | alores 🔲 Fa | ctoría      |             |
| Tipo de búsqueda 🛛 🔘  | Normal 🔘 N                        | Masiva   Aplica           | ciones Man  | uales 🔲     |             |
| Importadores - Export | adores                            | <ul> <li>Tipos</li> </ul> | G           | enerar Info | rme         |
| desde 18/11/2014 📰    | hasta 18/1                        | 1/2014 📰                  |             |             |             |
| Sub-regimenes 💌 🗛     | luanas                            | ▼ Vía                     | as          | -           |             |

**"Tipos de obligación"** permite seleccionar las formas de cancelar los conceptos de las operaciones que queremos visualizar en el informe permitiendo seleccionar una o hasta la totalidad de las obligaciones.

Las opciones entre las que se puede optar son "Pagado" "Garantía" "Valores" "Factoría".

| General Vencimientos  | Reintegros | Depósitos SIM    | Garantías  | Finanzas    | Nomenclador |
|-----------------------|------------|------------------|------------|-------------|-------------|
| control general       | ▼ Editar P | Perfiles         |            |             |             |
| Tipos de obligación 📃 | Pagado 🔲   | Garantía 🔲 Va    | lores 🔲 Fa | actoría     |             |
| Tipo de búsqueda 🛛 🔘  | Normal 🔘   | Masiva   Aplicad | iones Man  | uales 🔲     |             |
| Importadores - Export | adores     | ▼ Tipos          | <b>–</b> G | enerar Info | rme         |
| desde 18/11/2014 📰    | hasta 18/1 | 1/2014 📰         |            |             |             |
| Sub-regimenes 💌 🗛     | luanas     | ▼ Vía            | s          |             |             |

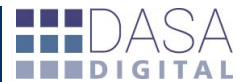

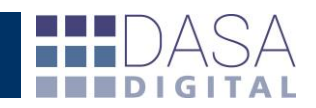

#### TIPOS DE FILTROS PARA LAS BÚSQUEDAS

**"Tipos"** podremos optar por Importaciones y Exportaciones.

| General Vencimientos  | Reintegros                   | Depósitos SIM             | Garantías   | Finanzas    | Nomenclador |
|-----------------------|------------------------------|---------------------------|-------------|-------------|-------------|
|                       |                              |                           |             |             |             |
| control general       | <ul> <li>Editar P</li> </ul> | erfiles                   |             |             |             |
| Tipos de obligación 📃 | Pagado 📃                     | Garantía 🔲 Va             | lores 🔲 Fa  | ctoría      |             |
| Tipo de búsqueda 🛛 🔘  | Normal 🔘                     | Masiva   Aplicad          | ciones Mani | uales 🔲     |             |
| Importadores - Export | adores                       | <ul> <li>Tipos</li> </ul> | G           | enerar Info | rme         |
| desde 18/11/2014 📰    | hasta 18/1                   | 1/2 Tipos                 |             |             |             |
| Sub-regimenes 💌 Ad    | duanas                       | Exportación               | nes         |             |             |

| General V  | /encimi  | ent | os Reintegros  | Depósitos SIM             | Garantías   | Finanzas    | Nomenclador |
|------------|----------|-----|----------------|---------------------------|-------------|-------------|-------------|
| control ge | neral    |     | 🝷 Editar Pe    | erfiles                   |             |             |             |
| Tipos de o | bligaci  | ón  | 🗹 Pagado 🔲     | Garantía 🔲 V              | alores 🔲 Fa | octoría     |             |
| Tipo de bú | isqued   | a   | Normal      No | lasiva   Anlica           | ciones Man  | عمادي       |             |
|            |          | -   | e Normar e F   |                           | ciones man  |             |             |
| Importado  | ores - E | Ехр | ortadores      | <ul> <li>Tipos</li> </ul> | ▼ G         | enerar Info | rme         |
| desde 18/  | 11/20    | 14  | 📅 hasta 18/11  | l/2014 📰                  |             |             |             |
| Sub-regim  | enes     | -   | Aduanas        | Ví                        | 39          | •           |             |
| Sub-regim  | enes     |     | Additio        |                           | 45          |             |             |
| DJAI       | ierres   |     |                |                           |             |             |             |
| EC01       |          |     |                |                           |             |             |             |
| EC02       |          |     |                |                           |             |             |             |
| EC03       |          |     | Interno        |                           | Referencia  |             | Destin      |
| EC05       |          | =   |                |                           |             |             |             |
| ET01       |          |     |                |                           |             |             |             |
| ET02       |          |     |                |                           |             |             |             |
| IC01       |          |     |                |                           |             |             |             |
| IC03       | l        |     |                |                           |             |             |             |
| IC04       |          |     |                |                           |             |             |             |
| IC05       |          |     |                |                           |             |             |             |
| IC06       |          |     |                |                           |             |             |             |
| IC24       |          |     |                |                           |             |             |             |
| IC25       |          |     |                |                           |             |             |             |
| IC26       |          |     |                |                           |             |             |             |
| IC34       |          |     |                |                           |             |             |             |
| IC81       |          |     |                |                           |             |             |             |
| IC99       |          |     |                |                           |             |             |             |
| IDA4       |          | Ŧ   |                |                           |             |             |             |

| General Vencimient  | os Reintegros Depósitos               | SIM Garantías Finanzas | Nomenclador |
|---------------------|---------------------------------------|------------------------|-------------|
| control general     | <ul> <li>Editar Perfiles</li> </ul>   |                        |             |
| Tipos de obligación | 🗷 Pagado 🛛 🔲 Garantía                 | 🗖 Valores 🔳 Factoría   |             |
| Tipo de búsqueda    | 🖲 Normal 🔘 Masiva   A                 | plicaciones Manuales 🔲 |             |
| Importadores - Exp  | ortadores 💌 Tipos                     | 💌 🛛 Generar Info       | orme        |
| desde 18/11/2014    | 📰 hasta 18/11/2014 📰                  | ]                      |             |
| Sub-regimenes 💌     | Aduanas 🔹                             | Vías 💌                 |             |
| ×                   | Aduanas<br>BS.AS.(CAPITAL)<br>CAMPANA |                        |             |
| Titular             | LA PLATA                              | Referencia             | Destin      |
|                     | PASO DE LOS LIBRES                    |                        |             |

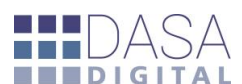

**"Sub-regímenes"** permite consultar las operaciones para un rango de fechas correspondientes a un subrégimen específico.

"Aduanas" permite consultar las operaciones pertenecientes a una aduana en particular para un rango de fechas, pudiendo optar solo entre las aduanas en las que se haya operado por lo menos en una oportunidad.

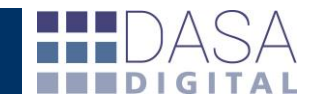

"Vías" permite consultar las operaciones en función al medio de transporte de la carga para un rango de fechas.

| Titular                   | CAMION<br>Intern NO DECLARADA Refere   |
|---------------------------|----------------------------------------|
| ×                         | Vias<br>ACUATICO<br>AVION              |
| Sub-regimenes 💌 Aduar     | as 🔽 Vías 🔽                            |
| desde 18/11/2014 📰 has    | ta 18/11/2014 📰                        |
| Importadores - Exportado  | es 💌 Tipos 💌 Generar Informe           |
| Tipo de búsqueda 🛛 🖲 Nor  | nal 🔘 Masiva   Aplicaciones Manuales 🔲 |
| Tipos de obligación 👿 Pag | ado 🔲 Garantía 🔲 Valores 🔲 Factoría    |
| control general           | Editar Perfiles                        |
|                           |                                        |

### VISUALIZACIÓN Y EXPORTACIÓN DE INFORMES

Al finalizar la selección de perfil y las opciones de búsqueda podremos visualizar en la pantalla el informe haciendo "click" en el botón "Generar Informe" lo que mostrará los primeros doscientos registros y los totales del listado completo. Para los resultados con mayor cantidad de registros se debe utilizar la exportación a Excel ya que dado el volumen de la información, la visualización se torna incomoda a través de la pantalla.

| General Vencimientos Reinteg | ros Depósit  | os SIM Garantías Finanzas Nomenclador    |                   |              |                     |                  |            |          |                         |
|------------------------------|--------------|------------------------------------------|-------------------|--------------|---------------------|------------------|------------|----------|-------------------------|
|                              | tar Darfiles |                                          |                   |              |                     |                  |            |          |                         |
|                              | tal Permes   |                                          |                   |              |                     |                  |            |          |                         |
| Tipos de obligación 🗹 Pagado | Garantía     | a 🖾 Valores 🖾 Factoría                   |                   |              |                     |                  |            |          |                         |
| Tipo de búsqueda 💿 Normal    | 🔘 Masiva     | Aplicaciones Manuales 🗐                  |                   |              |                     |                  |            |          |                         |
| Importadores - Exportadores  | Tino         | Constar Informa                          |                   |              |                     |                  |            |          |                         |
| Importadores - Exportadores  |              | S General Informe                        |                   |              |                     |                  |            |          |                         |
| desde 01/10/2014 🛒 hasta     | 18/11/2014   | 2                                        |                   |              |                     |                  |            |          |                         |
| Sub-regimenes 💌 Aduanas      |              | 💌 Vías 💌                                 |                   |              |                     |                  |            |          |                         |
| ×                            |              |                                          |                   |              |                     |                  |            |          |                         |
| Titular                      | Interno      | Referencia                               | Destinación       | Oficializado | Dolar Aduar         | na P-ARANCEL SIM | P-DERECHOS | P-I.V.A. | P-TASA DE ESTADISTICA P |
| VEPTER BOCIEDAD ANONINA      | 62090        | \$203C - FC 0034-00002516                | 1400180210896840  | 10/11/2014   | 8,5100 BS.AS.(CAPIT | TAL) 10,00       | 2.674,81   | 0,00     | 0,00                    |
| VISTRON BOCIEDAD ANONIMA     | 61775        | \$203C - BL BKK148300752 - QUILMES       | 1400100041889068  | 01/10/2014   | 8,4300 BS.AS.(CAPIT | TAL) 10,00       | 4.878,09   | 8.378,12 | 174,21                  |
| VISTBON BOCIEDAD ANONOMA     | 61746        | S2D3C - BL BKK148299356 - QUILMES        | 1400130041889290  | 01/10/2014   | 8,4300 BS.AS.(CAPIT | TAL) 10,00       | 4.752,24   | 8.161,98 | 169,72                  |
| VIETEON BOCIEDAD ANORONA     | 61879        | S2D3C - HALLA VISTEOR - BL BKK148315053  | 1400130041980524  | 15/10/2014   | 8,4730 BS.AS.(CAPIT | TAL) 10,00       | 5.108,58   | 8.773,97 | 182,45                  |
| VEPTRON BOCIEDAD ANONONA     | 61822        | S2D3C - HALLA VISTEON - BL BKK148312639  | 140011C04186570W  | 16/10/2014   | 8,4730 BS.AS.(CAPIT | TAL) 10,00       | 4.935,71   | 8.477,07 | 176,28                  |
| VIETEON BOCIEDAD ANDRONA     | 61880        | \$203C - HALLA - BL BKK148314716         | 1400130042044829  | 24/10/2014   | 8,4890 BS.AS.(CAPIT | TAL) 10,00       | 4.272,54   | 7.338,09 | 152,59                  |
| VIETEON SOCIEDAD ANONOMA     | 61973        | \$203C - HALLA - BL BKK148320624         | 1400100042122756  | 05/11/2014   | 8,5070 BS.AS.(CAPIT | TAL) 10,00       | 4.347,13   | 7.466,20 | 155,25                  |
| VEPTEON SOCIEDAD ANONOMA     | 61974        | 5203C - HALLA - BL BKK148312223          | 140011084212280** | 05/11/2014   | 8,5070 BS.AS.(CAPIT | TAL) 10,00       | 4.347,13   | 7.466,20 | 155,25                  |
| VISTEON BOCIEDAD ANONOMA     | 61768        | 52030 · 8L 8KK148312466 · RIO GRANDE     | 1400178040042497  | 01/10/2014   | 8,4300 BS.AS.(CAPIT | TAL) 10.00       | 0,00       | 0,00     | 0.00                    |
| VISTBON BOCIEDAD ANONOMA     | 61776        | 52030 - BL BKK148312462 - RIO GRANDE     | 1400178040042500  | 01/10/2014   | 8,4300 BS.AS.(CAPIT | TAL) 10,00       | 0,00       | 0,00     | 0,00                    |
| VEPTEON BOCIEDAD ANONDHA     | 61752        | \$2030 - BL BHX148309824 - R10 GRANDE    | 1400178040042521  | 01/10/2014   | 8,4300 BS.AS.(CAPIT | TAL) 10,00       | 0,00       | 0,00     | 0,00                    |
| VEPEON BOCIEDAD ANONOMA      | 61751        | \$2030 · BL BKK148300748 · RIO GRANDE    | 1400178040042355  | 01/10/2014   | 8,4300 BS.AS.(CAPIT | FAL) 10,00       | 0,00       | 0,00     | 0,00                    |
| VISTEON BOCIEDAD ANOROMA     | 61749        | \$2030 - BKK148309194 - RIO GRANDE       | 1400178040042604  | 01/10/2014   | 8,4300 BS.AS.(CAPIT | TAL) 10,00       | 0,00       | 0,00     | 0,00                    |
| VIETEON BOCIEDAD ANONIMA     | 61793        | 52030 · 8L 476007517 · RIO GRANDE        | 1400178040042857  | 02/10/2014   | 8,4500 BS.AS.(CAPIT | TAL) 10,00       | 0,00       | 0,00     | 0,00                    |
| VEPEDA BOCIEDAD ANONIMA      | 61624        | \$2030 - BL BKK148287013 - RIO GRANDE    | 1400178040042997  | 02/10/2014   | 8,4500 BS.AS.(CAPIT | TAL) 10,00       | 0,00       | 0,00     | 0,00                    |
| VIETEON SOCIEDAD ANOROMA     | 61797        | \$2030- COMBO - BL 476007641             | 1400178040044348  | 14/10/2014   | 8,4660 BS.AS.(CAPIT | TAL) 10,00       | 0,00       | 0,00     | 0,00                    |
| VEPTEON BOCIEDAD ANONOMA     | 61825        | S2030 - HALLA VISTEON - BL BKX148303693  | 1400178040044728  | 15/10/2014   | 8,4730 BS.AS.(CAPIT | TAL) 10,00       | 0,00       | 0,00     | 0,00                    |
| VISTEDA BOCIEDAD ANONINA     | 61823        | S2030 - HALLA VISTEON - BL BKK148312703  | 1400178.040044738 | 15/10/2014   | 8,4730 BS.AS.(CAPIT | TAL) 10,00       | 0,00       | 0,00     | 0,00                    |
| VEPTEON BOCIEDAD ANONIMA     | 61885        | S2D3D - HALLA VISTEON - BL BKK148307296  | 1400178040044747  | 15/10/2014   | 8,4730 BS.AS.(CAPI1 | TAL) 10,00       | 0,00       | 0,00     | 0,00                    |
| VEPTEON BOCIEDAD ANONOMA     | 61884        | \$2030 - V1STEON HALLA - BL BKK148307301 | 1400178040044785  | 15/10/2014   | 8,4730 BS.AS.(CAPIT | TAL) 10,00       | 0,00       | 0,00     | 0,00                    |
| VIETEON BOCIEDAD ANONOMA     | 61887        | S2030 - HALLA VESTEON - BL BKK14E312B15  | 1400178.040044797 | 15/10/2014   | 8,4730 BS.AS.(CAPI1 | TAL) 10,00       | 0,00       | 0,00     | 0,00                    |
| VEPTRON SOCIEDAD ANONOMA     | 61826        | 52030 · HALLA NVISTEON · BL BKK148303695 | 1400178040044805  | 15/10/2014   | 8,4730 BS.AS.(CAPI1 | TAL) 10,00       | 0,00       | 0,00     | 0,00                    |
| VIETEON BOCIEDAD ABONDHA     | 61824        | \$2030 - HALLA - BL BKK148303687         | 1400178.040045482 | 21/10/2014   | 8,4880 BS.AS.(CAPI1 | TAL) 10,00       | 0,00       | 0,00     | 0,00                    |
| VISTEON BOCIEDAD ANORONA     | 61886        | 52030 - HALLA - BL BKK148309818          | 1400178040045498  | 21/10/2014   | 8,4880 BS.AS.(CAPIT | TAL) 10,00       | 0,00       | 0,00     | 0,00                    |
| VESTRON BOCHEDAD ANONOMA     | 61883        | 52030 - HALLA - BL 84K148314720          | 1400178040043503  | 21/10/2014   | 8,4880 BS.AS.(CAPIT | TAL) 10,00       | 0,00       | 0,00     | 00,0                    |
| VIETEOR BOCIEDAD ANORDRA     | 61882        | 82030 - HALLA - BL BKK 148307290         | 1400178040045514  | 21/10/2014   | 8,4880 BS.AS.(CAPIT | FAL) 10,00       | 0,00       | 0,00     | 0,00                    |
| VIETEOR DOCISIOND ANOROMA    | 61881        | \$2030- HALLA - BL BKX 148309820         | 1400176040045525  | 21/10/2014   | 8,4880 BS.AS.(CAPIT | TAL) 10,00       | 0,00       | 0,00     | 0,00                    |
| VISTBOR BOCIEDAD ANORDHA     | 61955        | 52030 - VARIOS - 8L 476007821            | 1400178040047087  | 03/11/2014   | 8,5000 BS.AS.(CAPIT | FAL) 10,00       | 0,00       | 0,00     | 0,00                    |
| VEPECH DOCISIOND ANOIDMA     | 61985        | \$2030 - HALLA - BKK148315188            | 1400174040047411  | 05/11/2014   | 8,5070 BS.AS.(CAPIT | TAL) 10,00       | 0,00       | 0,00     | 0,00                    |
| VIENDON BOCIEDAD ANORONA     | 61971        | 52030 - HALLA - BKK148320576             | 1400178040047428  | 05/11/2014   | 8,5070 BS.AS.(CAPIT | TAL) 10,00       | 0,00       | 0,00     | 0,00                    |
| VIETEON BOCIEDAD ANORONA     | 61975        | \$2030 · MALLA · BKK148320570            | 1400178.04004743% | 05/11/2014   | 8,5070 BS.AS.(CAPIT | TAL) 10,00       | 0,00       | 0,00     | 0,00                    |

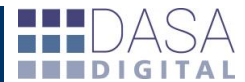

|                            |       |                                            |                   |            | Totales                | 410,00 | 37.770,33 | 59.855,37 | 1.215,73 |
|----------------------------|-------|--------------------------------------------|-------------------|------------|------------------------|--------|-----------|-----------|----------|
| VIETBON BOCIEDAD ANDRONE   | 62106 | S2D3C                                      | 140730004200666V  | 14/11/2014 | 8,5100 EZEIZA          | 10,00  | 381,83    | 652,93    | 0,00     |
| VIPTOR DOCISIOND ANDRONA   | 62103 | S2D3C- DEUTINGEN - BUCK THEY HER T         | 1407300041996207  | 13/11/2014 | 8,5100 EZEIZA          | 10,00  | 130,87    | 223,79    | 0,00     |
| VIETEOR DOCISIOND ANONIONA | 62102 | S2D3C + Jacobiesen + Duta 75013866         | 1407200041996189  | 13/11/2014 | 8,5100 EZEIZA          | 10,00  | 122,13    | 209,77    | 4,36     |
| VISTEON BOCIEDAD ANONOMA   | 61930 | S2D3C - Goda Plantin 1                     | 1407300041825514  | 17/10/2014 | 8,4740 EZEIZA          | 10,00  | 486,14    | 832,69    | 6,64     |
| VIETBOR BOCIEDAD ANONINA   | 61902 | S2D3E - 0404 20111                         | 1407300041796847  | 15/10/2014 | 8,4730 EZEIZA          | 10,00  | 1.091,45  | 1.874,56  | 38,98    |
| USPECE DOCIEDAD ANONIMA    | 61805 | S2D3C S2D3C                                | 1407380010344204  | 06/10/2014 | 8,4500 EZEIZA          | 10,00  | 241,68    | 0,00      | 0,00     |
| VIETEOR DOCISIOND ANONIDAL | 61986 | S2D3D                                      | 1400178040048527  | 14/11/2014 | 8,5100 BS.AS.(CAPITAL) | 10,00  | 0,00      | 0,00      | 0,00     |
| VISTEON BOCIEDAD ANONOMA   | 62104 | S2D3D - HALLA - B. BARIARDI TITA           | 1400178040048487  | 14/11/2014 | 8,5100 BS.AS.(CAPITAL) | 10,00  | 0,00      | 0,00      | 0,00     |
| VIETEOR BOCIEDAD ANDRONA   | 62105 | S2D3D + HALLA - BL BAR 148 138 189         | 1400178.040048378 | 13/11/2014 | 8,5100 BS.AS.(CAPITAL) | 10,00  | 0,00      | 0,00      | 0,00     |
| VIETEOR BOCIEDAD ANONOMA   | 61972 | S2D3D · HALLA · B. BAT J + B3304+B         | 140017804004808P  | 12/11/2014 | 8,5100 BS.AS.(CAPITAL) | 10,00  | 0,00      | 0,00      | 0,00     |
| VIETEON BOCIEDAD ANONIDAL  | 61975 | S2D3D                                      | 1400178040047439  | 05/11/2014 | 8,5070 BS.AS.(CAPITAL) | 10,00  | 0,00      | 0,00      | 0,00     |
| VISTEON BOCIEDAD ABONONA   | 61971 | S2D3D + HALLA + BOX LAB 100174             | 1400178040047429  | 05/11/2014 | 8,5070 BS.AS.(CAPITAL) | 10,00  | 0,00      | 0,00      | 0,00     |
| VISTBOR BOCIED-O ANONINA   | 61985 | S2D3D + HALLA - BOX 1463111168             | 1400178040047411  | 05/11/2014 | 8,5070 BS.AS.(CAPITAL) | 10,00  | 0,00      | 0,00      | 0,00     |
| VISTBOR BOCIEDAD ANOROMA   | 61955 | S2D3D - vel 308 - 8, 414001421             | 1400178.040047087 | 03/11/2014 | 8,5000 BS.AS.(CAPITAL) | 10,00  | 0,00      | 0,00      | 0,00     |
| VIETEON DOCISIOND ANONIONA | 61881 | S2D3D- HALLA - BL BAN LABOURADD            | 1400178040043305  | 21/10/2014 | 8,4880 BS.AS.(CAPITAL) | 10,00  | 0,00      | 0,00      | 0,00     |
| VISTEON BOCIEDAD ANONOMA   | 61882 | S2D3D - HALLA - B. BAR 148.807280          | 1400178040043514  | 21/10/2014 | 8,4880 BS.AS.(CAPITAL) | 10,00  | 0,00      | 0,00      | 0,00     |
| VIETEOR EDCIED-OP ANONINA  | 61883 | S2D3D - HALLA - B. BEE148314728            | 1400178040043502  | 21/10/2014 | 8,4880 BS.AS.(CAPITAL) | 10,00  | 0,00      | 0,00      | 0,00     |
| VIETEOR BOCIEDAD ANONOMA   | 61886 | S2D3D · HALLA · B. BAT LABORAD             | 1400178.040045498 | 21/10/2014 | 8,4880 BS.AS.(CAPITAL) | 10,00  | 0,00      | 0,00      | 0,00     |
| VIETEON BOCIEDAD ANONIDAL  | 61824 | S2D3D - HALLA - B. BOT HERICIPART          | 1400178040045482  | 21/10/2014 | 8,4880 BS.AS.(CAPITAL) | 10,00  | 0,00      | 0,00      | 0,00     |
| VISTEON BOCIEDAD ANONONA   | 61826 | S2D3D - HALLA BUILTING - BL BERLAR HILLERS | 1400178040044805  | 15/10/2014 | 8,4730 BS.AS.(CAPITAL) | 10,00  | 0,00      | 0,00      | 0,00     |
| VISTBOR BOCIEDAD ABORDAR   | 61887 | S2D3D - HALLA VIDTEOR - BL BARLARDI JALT   | 1400178040044797  | 15/10/2014 | 8,4730 BS.AS.(CAPITAL) | 10,00  | 0,00      | 0,00      | 0,00     |
| VIETEOR BOCIEDAD ANORONA   | 61884 | S2D3D - HITTON HALLA - BL BAR LABORTON     | 1400178.040044785 | 15/10/2014 | 8,4730 BS.AS.(CAPITAL) | 10,00  | 0,00      | 0,00      | 0,00     |
| VISTEON BOCIEDAD ANONIDAL  | 61885 | S2D3D - HALLA VIDTEOR - BL BAX 148307276   | 1400178040044747  | 15/10/2014 | 8,4730 BS.AS.(CAPITAL) | 10,00  | 0,00      | 0,00      | 0,00     |
| VISTEON BOCIEDAD ANONOMA   | 61823 | S2D3D - HALLA VIETNON - BL BER LABOLITED   | 1400178040044739  | 15/10/2014 | 8,4730 BS.AS.(CAPITAL) | 10,00  | 0,00      | 0,00      | 0,00     |
| VIETEON BOCIEDAD ANONIONA  | 61825 | S2D3D - HALLA VIDTOR - BL BARDADORED       | 1400178040044728  | 15/10/2014 | 8,4730 BS.AS.(CAPITAL) | 10,00  | 0,00      | 0,00      | 0,00     |

 Debajo de los filtros de búsqueda se encuentra el icono que permite exportar a planilla de cálculo la información de pantalla.

| General Vencimientos Reinteg                                   | gros Depósit  | os SIM Garantías Finanzas Nomenclador     |                           |              |        |                 |               |            |          |                       |          |
|----------------------------------------------------------------|---------------|-------------------------------------------|---------------------------|--------------|--------|-----------------|---------------|------------|----------|-----------------------|----------|
| control general                                                | itar Parfilas |                                           |                           |              |        |                 |               |            |          |                       |          |
|                                                                |               |                                           |                           |              |        |                 |               |            |          |                       |          |
| lipos de obligación 🗹 Pagado                                   | Garanti       | a Valores Factoria                        |                           |              |        |                 |               |            |          |                       |          |
| Tipo de búsqueda 🔘 Normal                                      | 🔘 Masiva 🛛    | Aplicaciones Manuales 🛄                   |                           |              |        |                 |               |            |          |                       |          |
| Importadores - Exportadores                                    | ▼ Tipo        | Generar Informe                           |                           |              |        |                 |               |            |          |                       |          |
| desde 01/10/2014 🗮 basta                                       | 18/11/2014    |                                           |                           |              |        |                 |               |            |          |                       |          |
| Sub-regimenes Aduanas                                          |               | Vias V                                    |                           |              |        |                 |               |            |          |                       |          |
| Exportar consulta a Excel                                      | L L           |                                           |                           |              |        |                 |               |            |          |                       |          |
| Nombre del archivo: conti                                      | rol general   | Hacer                                     |                           |              |        |                 |               |            |          |                       |          |
| litular                                                        | Interno       | Referencia                                | Destinación               | Oficializado | Dolar  | Aduana          | P-ARANCEL SIM | P-DERECHOS | P-I.V.A. | P-TASA DE ESTADISTICA | P-0      |
| VIETEOR BOCIEDAD ANOROMA                                       | 62090         | S2D3C - #C 0034 00002114                  | 1400180010896840          | 10/11/2014   | 8,5100 | BS.AS.(CAPITAL) | 10,00         | 2.674,81   | 0,00     | 0,00                  | -        |
| VIETEOR BOCIEDAD ANORONA                                       | 61775         | S2D3C - B. Berlenborrti - Quillett        | 1400130041889048          | 01/10/2014   | 8,4300 | BS.AS.(CAPITAL) | 10,00         | 4.878,09   | 8.378,12 | 174,21                | 1.0      |
| VIEWBOR BOCIEDAD ARCHORA                                       | 61746         | S2D3C - B. Best 482993398 - Quit, MRB     | 1400130041889250          | 01/10/2014   | 8,4300 | BS.AS.(CAPITAL) | 10,00         | 4.752,24   | 8.161,98 | 169,72                |          |
| CONTRACTOR ACCIDENCIAL AND AND AND AND AND AND AND AND AND AND | 61879         | S2D3C - House Hard Barriers               | 1400130041980528          | 15/10/2014   | 8,4730 | BS.AS.(CAPITAL) | 10,00         | 5.108,58   | 8.773,97 | 182,45                | 1.0      |
| COPPORE DOCUMENT                                               | 61822         | S2D3C -                                   | 1400120041985704          | 16/10/2014   | 8,4730 | BS.AS.(CAPITAL) | 10,00         | 4.935,71   | 8.477,07 | 176,28                | 1.       |
| CONTRACT DESCRIPTION OFFICE                                    | 61000         | \$203C -                                  | Laboration and Laboration | 05/11/2014   | 8,4630 | BS.AS.(CAPITAL) | 10,00         | 4.2/2,34   | 7.338,09 | 152,55                |          |
| CONTRACTOR DESCRIPTION AND INCOMENTS                           | 61974         | S2D3C -                                   | 14001004212200            | 05/11/2014   | 8,5070 | BS AS (CAPITAL) | 10,00         | 4.347,13   | 7.466,20 | 155,25                | -        |
| UNITED SOCIEDAD ANDRONS                                        | 61768         | S2D3D -                                   | 1400178040043497          | 01/10/2014   | 8,4300 | BS.AS.(CAPITAL) | 10,00         | 0.00       | 0.00     | 0.00                  | -        |
| LOUTEDR ECCEPTED ANDRONE                                       | 61776         | S2D3D                                     | 1400178040042800          | 01/10/2014   | 8,4300 | BS.AS.(CAPITAL) | 10,00         | 0.00       | 0.00     | 0.00                  | <u> </u> |
| VISTAGE EDUCATION AND AND AND AND AND AND AND AND AND AN       | 61752         | S2D3D - B. Brailes Jonesce - Bab Galesce  | 1400178040042828          | 01/10/2014   | 8,4300 | BS.AS.(CAPITAL) | 10,00         | 0.00       | 0,00     | 0.00                  | <u> </u> |
| VISTBOR BOCIEDAD ANONIMA                                       | 61751         | S2D3D - B. BATTARTONTAR - 810 DR MCR      | 140017804004255           | 01/10/2014   | 8,4300 | BS.AS.(CAPITAL) | 10,00         | 0,00       | 0,00     | 0,00                  |          |
| VOPEOR SOCIED-ID ANOROMA                                       | 61749         | S2D3D - BRELARDORLEA - RID GRANCE         | 140017804004260H          | 01/10/2014   | 8,4300 | BS.AS.(CAPITAL) | 10,00         | 0,00       | 0,00     | 0,00                  |          |
| VISTBOR BOCISIOND ANORONA                                      | 61793         | S2D3D - 8. 476007317 - 800 084608         | 1400178340042851          | 02/10/2014   | 8,4500 | BS.AS.(CAPITAL) | 10,00         | 0,00       | 0,00     | 0,00                  |          |
| VIETEON BOCIEDAD ANORONA                                       | 61624         | S2D3D - 8, 844148287013 - 830 (844408     | 1400178040042997          | 02/10/2014   | 8,4500 | BS.AS.(CAPITAL) | 10,00         | 0,00       | 0,00     | 0,00                  |          |
| VIETEON BOCISEAD ANONINA                                       | 61797         | S2D3D- 00HB0 - 8L 476007641               | 1400178040044549          | 14/10/2014   | 8,4660 | BS.AS.(CAPITAL) | 10,00         | 0,00       | 0,00     | 0,00                  |          |
| VISTEON SOCIED-ID ANOIONA                                      | 61825         | S2D3D - HALLA VISTOR - B. BRELABIOLERS    | 1400178040044728          | 15/10/2014   | 8,4730 | BS.AS.(CAPITAL) | 10,00         | 0,00       | 0,00     | 0,00                  |          |
| VIETEOR BOCIEDAD ANORONA                                       | 61823         | S2D3D - HALLA VISTBOR - BL BARIABBIITOS   | 1400178040044798          | 15/10/2014   | 8,4730 | BS.AS.(CAPITAL) | 10,00         | 0,00       | 0,00     | 0,00                  | -        |
| VIETEON BOCIEDAD ANORONA                                       | 61885         | S2D3D - HALLA VISTOR - B. BARLARDITING    | 1400178040044747          | 15/10/2014   | 8,4730 | BS.AS.(CAPITAL) | 10,00         | 0,00       | 0,00     | 0,00                  | -        |
| VOPTEOR BOCIEDAD ANORDRA                                       | 61884         | S2D3D - VIETBON HALLA - B. BOX LABORT NO. | 1400178040044785          | 15/10/2014   | 8,4730 | BS.AS.(CAPITAL) | 10,00         | 0,00       | 0,00     | 0,00                  |          |
| COPYRON DOCUMENTS AND ADDRESS                                  | 61887         | S2D3D - HALLA HENRICA I BL BARTANITA      | 14001740940044797         | 15/10/2014   | 8,4730 | BS.AS.(CAPITAL) | 10,00         | 0,00       | 0,00     | 0,00                  | -        |
| COLUMN DOCUMENT                                                | 61826         | S2D3D -                                   |                           | 15/10/2014   | 8,4730 | BS.AS.(CAPITAL) | 10,00         | 0,00       | 0,00     | 0,00                  | -        |
| CONTRACTOR DESCRIPTION OFFICIAL DESCRIPTION                    | 61824         | \$2030 -                                  | Labor Table Table Table   | 21/10/2014   | 0,4000 | BS.AS.(CAPITAL) | 10,00         | 0,00       | 0,00     | 0,00                  | -        |
| UNITED SOCIEDAD ANDRONS                                        | 61883         | S2D3D -                                   | 1400178040048807          | 21/10/2014   | 8,4880 | BS.AS.(CAPITAL) | 10,00         | 0.00       | 0.00     | 0.00                  | -        |
| USPRON BOCISEDAD ANONIMA                                       | 61882         | S2D3D - HALLA - B. BAY 144307240          | 1400178040045514          | 21/10/2014   | 8,4880 | BS.AS.(CAPITAL) | 10,00         | 0.00       | 0.00     | 00.00                 |          |
| VIETEOR BOCISEAD ANONOMA                                       | 61881         | S2D3D- HALLA - B. BOX 140309820           | 1400178040045525          | 21/10/2014   | 8,4880 | BS.AS.(CAPITAL) | 10,00         | 0,00       | 0,00     | 0,00                  |          |
| VISTBOR BOCIEDAD ANONINA                                       | 61955         | S2D3D - 1883008 - 8. 476007823            | 1400178040047087          | 03/11/2014   | 8,5000 | BS.AS.(CAPITAL) | 10,00         | 0,00       | 0,00     | 0,00                  |          |
| VISTEOR SOCIED-ID ANOROMA                                      | 61985         | S2D3D - HALLA - BREIMERINE                | 1400178040047415          | 05/11/2014   | 8,5070 | BS.AS.(CAPITAL) | 10,00         | 0,00       | 0,00     | 0,00                  |          |
| VIETEOR BOCIEDAD ANONINA                                       | 61971         | S2D3D - HALLA - BREISADDINA               | 14001780400474298         | 05/11/2014   | 8,5070 | BS.AS.(CAPITAL) | 10,00         | 0,00       | 0,00     | 0,00                  |          |
| VIETEON BOCIEDAD ANORONA                                       | 61975         | S2D3D                                     | 1400178040047438          | 05/11/2014   | 8,5070 | BS.AS.(CAPITAL) | 10,00         | 0,00       | 0,00     | 00,00                 |          |
| VIETRON BOCISEAD ANONINA                                       | 61972         | S2D3D - HALLA - B. BARIARDICARD           | 1400178.04004808P         | 12/11/2014   | 8,5100 | BS.AS.(CAPITAL) | 10,00         | 0,00       | 0,00     | 0,00                  |          |
| VIETEOR BOCIEDAD ANORONA                                       | 62105         | S2D3D - HALLA - BL BAX LAB324087          | 1400178040048374          | 13/11/2014   | 8,5100 | BS.AS.(CAPITAL) | 10,00         | 0,00       | 0,00     | 0,00                  | -        |

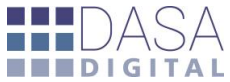

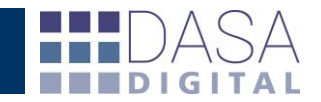

 El listado de la planilla de cálculo incluye adicionalmente los números de depósito y garantía.

| Interno         Interno         Detainadion         Opticalizado         Delar Aduara         PARAARCES MP D-PERCHOS         P.TAAA DE ESTADISTA         P.TAAA DE ESTADISTA   | Z  | A                         | В       | С                                         | D                | E            | F     | G               | Н             | 1         | J        | К                     | L        | M          | N         | (           |
|----------------------------------------------------------------------------------------------------|----|---------------------------|---------|-------------------------------------------|------------------|--------------|-------|-----------------|---------------|-----------|----------|-----------------------|----------|------------|-----------|-------------|
| 2       6209 S2DC-       101/17/2014       5.31 85.45.(CMPTAL)       10       47.87.04       0       0       4.35       0       0         4       6176 S2DC-       01/10/2014       6.48 85.45.(CMPTAL)       10       47.87.24       15.93       11.97.21       10.04       0       0       0       0       0       0       0       0       0       0       0       0       0       0       0       0       0       0       0       0       0       0       0       0       0       0       0       0       0       0       0       0       0       0       0       0       0       0       0       0       0       0       0       0       0       0       0       0       0       0       0       0       0       0       0       0       0       0       0       0       0       0       0       0       0       0       0       0       0       0       0       0       0       0       0       0       0       0       0       0       0       0       0       0       0       0       0       0       0       0       0       0                                                                                                    | 1  | Titular                   | Interno | Referencia                                | Destinación      | Oficializado | Dolar | Aduana          | P-ARANCEL SIM | -DERECHOS | P-1.V.A. | P-TASA DE ESTADISTICA | P-OTROS  | G-DERECHOS | G-I.V.A.  | G-TASA DE E |
| 3       6175 5200C       101/07/0714       8.48 55.5(CAPTAL)       10       4.75.09 5.77.22       115.12       112.21       102.17       0       0         5       61897 5200C       101/07/074       8.48 55.5(CAPTAL)       10       4.75.09 5.77.37       1152.45       105.83.5       0       0         7       61800 5200C       101/07/074       8.478 55.5(CAPTAL)       10       4.77.54       11.51.95       877.37       1152.95       877.37       10       0       0       0       0       0       0       0       0       0       0       0       0       0       0       0       0       0       0       0       0       0       0       0       0       0       0       0       0       0       0       0       0       0       0       0       0       0       0       0       0       0       0       0       0       0       0       0       0       0       0       0       0       0       0       0       0       0       0       0       0       0       0       0       0       0       0       0       0       0       0       0       0       0                                                                                                           | 2  | VISTEON SOCIEDAD ANONIMA  | 62090   | S2D3C - FC 0034-00002516                  | 14001EC01089684U | 10/11/2014   | 8,51  | BS.AS.(CAPITAL) | 10            | 2.674,81  | 0        | 0                     | 24,35    | 0          | 0         |             |
| 4       6174 5200C       10070214       8.48 55.45.(APPTAL)       10       4.752.24 8.18.98       199.71       99.60       0       0         5       6575 5200C       151/02014       8.47 55.45.(APPTAL)       10       4.752.24 8.18.98       105.58 57.73       71.82.61       105.58 57.73       71.82.61       105.58 57.73       71.82.61       105.75       97.75       10.61       0       0       0       0       0       0       0       0       0       0       0       0       0       0       0       0       0       0       0       0       0       0       0       0       0       0       0       0       0       0       0       0       0       0       0       0       0       0       0       0       0       0       0       0       0       0       0       0       0       0       0       0       0       0       0       0       0       0       0       0       0       0       0       0       0       0       0       0       0       0       0       0       0       0       0       0       0       0       0       0       0       0 <td< td=""><td>3</td><td>VISTEON SOCIEDAD ANONIMA</td><td>61775</td><td>S2D3C - BL BKK348300752 - QURLMES</td><td>14001/C041889068</td><td>01/10/2014</td><td>8,43</td><td>BS.AS.(CAPITAL)</td><td>10</td><td>4.878,09</td><td>8.378,12</td><td>174,21</td><td>1.021,74</td><td>0</td><td>0</td><td></td></td<>                                                                                                    | 3  | VISTEON SOCIEDAD ANONIMA  | 61775   | S2D3C - BL BKK348300752 - QURLMES         | 14001/C041889068 | 01/10/2014   | 8,43  | BS.AS.(CAPITAL) | 10            | 4.878,09  | 8.378,12 | 174,21                | 1.021,74 | 0          | 0         |             |
| S       6627 S200:-       S100,201 & 8,70 S SA, SC, Q87TAL       10       S100,88 T70,37       122,45 1.088,37       0       0         7       6638 S200:-       94/0/201 & 8,70 S SA, SC, Q87TAL       10       427,57 1.377,57       172,52 1.033,50       0       0         9       657 S200:-       00/1/201 & 8,30 S SA, SC, Q87TAL       10       427,51 3.745,50       153,52 9.13,18       0       0       0         9       6574 S200:-       00/1/2014 & 8,30 S SA, SC, Q87TAL       10       4.371,37.465,20       153,52 9.13,18       0       0       0       0       0.43,55 4.425,38       10.03,9         11       6574 S200:-       00/1/2014 & 8,30 S SA, SC, Q87TAL       10       0       0       0       0.43,55 4.425,38       10.03,9         12       6575 S200:-       00/1/2014 & 8,40 S SA, SC, Q87TAL       10       0       0       0       0.43,45 4.425,38       10.03,9         13       61,575 S200:-       00/1/2014 & 8,40 S SA, SC, Q87TAL       10       0       0       0       0.43,45 5.45,42,77,8,7         14       61,275 S200:-       00/1/2014 & 8,40 S SA, SC, Q87TAL       10       0       0       0       0.43,45 5.45,52,13         15       16,2014 & 8,40 S SA, SC, Q87TAL       10       0       <                                                                                                    | 4  | VISTEON SOCIEDAD ANONIMA  | 61746   | S2D3C - BL BKK348299356 - QURLMES         | 14001/C04388925C | 01/10/2014   | 8,43  | BS.AS.(CAPITAL) | 10            | 4.752,24  | 8.161,98 | 169,72                | 996,01   | 0          | 0         |             |
| 6       61/10/2014       8/10/2014       8/10/2014       8/20       9/10/2014       8/20       9/10/2014       8/20       9/20/2014       8/20       9/20/2014       8/20       9/20/2014       8/20       9/20/2014       8/20       9/20/2014       8/20       9/20/2014       8/20       9/20/2014       8/20       9/20/2014       8/20       9/20/2014       8/20       9/20/2014       8/20       9/20/2014       8/20       9/20/2014       8/20       9/20/2014       8/20       9/20/2014       8/20       9/20/2014       8/20       9/20/2014       8/20       9/20/2014       8/20       9/20/2014       8/20       9/20/2014       8/20       9/20/2014       8/20       9/20/2014       8/20       9/20/2014       8/20       9/20/2014       8/20       9/20/2014       8/20       9/20/2014       8/20/2014       8/20/2014       8/20/2014       8/20/2014       8/20/2014       8/20/2014       8/20/2014       8/20/2014       8/20/2014       8/20/2014       8/20/2014       8/20/2014       8/20/2014       8/20/2014       8/20/2014       8/20/2014       8/20/2014       8/20/2014       8/20/2014       8/20/2014       8/20/2014       8/20/2014       8/20/2014       8/20/2014       8/20/2014       8/20/2014       8/20/2014       8/20/2014       8/20/2                                                                                                    | 5  | VISTEON SOCIEDAD ANONIMA  | 61879   | S2D3C - HALLA VISTEON - BL BKK348315053   | 14001/C04198052R | 15/10/2014   | 8,473 | BS.AS.(CAPITAL) | 10            | 5.108,58  | 8.773,97 | 182,45                | 1.068,87 | 0          | 0         |             |
| 7       61889 5200                                                                                                    | 6  | VISTEON SOCIEDAD ANONIMA  | 61822   | S2D3C - HALLA VISTEON - BL BKK148312659   | 14001/C04198570W | 16/10/2014   | 8,473 | BS.AS.(CAPITAL) | 10            | 4.935,71  | 8.477,07 | 176,28                | 1.033,53 | 0          | 0         |             |
| 8       61973 5202-       0       0       1/12/01 8, 8/7 05 8.5.5 (CAPTAL)       10       4.347,13 7.468,20       155,25       91,18       0       0         10       61748 52030 -       00/10/2014 8, 8/7 05 8.5.5 (CAPTAL)       10       0.437,13 7.468,20       155,25       91,18       0       0         11       61768 52030 -       00/10/2014 8, 8/8 5.55 (CAPTAL)       10       0       0       0       2.43,5       94.27,13 86,22         12       6172 52030 -       00/10/2014 8, 8/8 5.55 (CAPTAL)       10       0       0       0       2.43,5       94.27,13 86,22         13       6173 52030 -       00/10/2014 8, 8/8 5.54 (CAPTAL)       10       0       0       0       2.43,8       2.43,87,87       2.83,17,87,31 1.85,45.10         14       6174 52030 -       00/10/2014 8, 8/8 5.64 (CAPTAL)       10       0       0       0       2.43,8       2.83,78,78       2.83,87       2.83,87       2.83,87,87       2.83,87       2.83,87,87       2.83,87       2.83,87,87       2.83,87       2.83,87,87       2.83,87,87       2.83,87       2.83,87,87       2.83,87,87       2.83,87,87       2.83,87,87       2.83,87,87       2.83,87,87       2.83,87,87       2.83,87,87       2.83,87,87,87       2.83,87,87       2.83,87,87                                                                                                    | 7  | VISTEON SOCIEDAD ANONIMA  | 61880   | S2D3C - HALLA - BL BKK348334736           | 14001/C04204482M | 24/10/2014   | 8,489 | BS.AS.(CAPITAL) | 10            | 4.272,54  | 7.338,09 | 152,59                | 897,93   | 0          | 0         |             |
| 9       61974 5202.       01/12/014       8,439 EASA (CAPTAL)       10       4,37,13       7,486,20       315,25       912,18       0       0         11       6176 52030.       01/10/2014       8,438 EASA (CAPTAL)       10       0       0       0       2,435       946,27       1.38,22         12       61725 22030.       01/10/2014       8,438 EASA (CAPTAL)       10       0       0       0       2,435       946,27       1.38,22         13       61731 5230.       01/10/2014       8,438 EASA (CAPTAL)       10       0       0       0       2,435       13,703.51       15,854.51         14       61731 5230.       01/10/2014       8,48 EASA (CAPTAL)       10       0       0       0       2,435       12,826.77       12,785.97         15       61373 5200.       01/10/2014       8,46 ESAS (CAPTAL)       10       0       0       0       2,435       2,265.11       2,444.57         16       61825 5200.       15/10/2014       8,473 ESAS (CAPTAL)       10       0       0       0       2,435       1,469,70       0,205.64         16       61825 5200.       15/10/2014       8,473 ESAS (CAPTAL)       10       0       0       0 <t< td=""><td>8</td><td>VISTEON SOCIEDAD ANONINA</td><td>61973</td><td>S2D3C - HALLA - BL BKK348320624</td><td>14001/C04212275L</td><td>05/11/2014</td><td>8,507</td><td>BS.AS.(CAPITAL)</td><td>10</td><td>4.347,13</td><td>7.466,20</td><td>155,25</td><td>913,18</td><td>0</td><td>0</td><td></td></t<>                                                                                               | 8  | VISTEON SOCIEDAD ANONINA  | 61973   | S2D3C - HALLA - BL BKK348320624           | 14001/C04212275L | 05/11/2014   | 8,507 | BS.AS.(CAPITAL) | 10            | 4.347,13  | 7.466,20 | 155,25                | 913,18   | 0          | 0         |             |
| 0       61785 5200 -       01/10/2014       843 B 5A,5(CAPTAL)       10       0       0       24,35       944,257,38       61.08,93         12       61725 5200 -       01/10/2014       843 B 5A,5(CAPTAL)       10       0       0       24,35       944,27,11.08,52         12       61725 5200 -       01/10/2014       843 B 5A,5(CAPTAL)       10       0       0       24,35       947,27       1.18,45,10         14       61749 5200 -       01/10/2014       843 B 5A,5(CAPTAL)       10       0       0       24,35       943,07       1.284,45         15       61739 5200 -       01/10/2014       843 B 5A,5(CAPTAL)       10       0       0       0       24,35       94,000       0.73,78         16       61644 5200 -       02/10/2014       845 B 5A,5(CAPTAL)       10       0       0       0       24,35       94,708,75       255,77       256,78       256,74       10       0       0       0       24,35       24,35       256,74       10       0       0       0       24,35       24,35       256,74       10       10       0       0       0       24,35       24,35       24,35       24,35       24,35       24,35       24,35       2                                                                                                    | 9  | VISTEON SOCIEDAD ANONIMA  | 61974   | S2D3C - HALLA - BL BK K148312223          | 14001/C04212280H | 05/11/2014   | 8,507 | BS.AS.(CAPITAL) | 10            | 4.347,13  | 7.466,20 | 155,25                | 913,18   | 0          | 0         |             |
| 11       6176 5200-       01/0/2014       843 85.AS (CAPTAL)       10       0       0       2435       946,27       1.58,22         13       6175 5200-       01/0/2014       843 85.AS (CAPTAL)       10       0       0       2435       946,27       1.58,22         13       6175 5200-       01/0/2014       843 85.AS (CAPTAL)       10       0       0       2435       946,27       1.58,22         15       6178 5203-       01/0/2014       843 85.AS (CAPTAL)       10       0       0       2435       2.205,81       2.44,45         16       6164 52030-       02/10/2014       843 85.AS (CAPTAL)       10       0       0       2435       2.205,81       2.44,45         17       6177 52036       15/10/2014       8.473 85.AS (CAPTAL)       10       0       0       2.435       1.448,95       5.527,89         16       61825 52030-       15/10/2014       8.473 85.AS (CAPTAL)       10       0       0       2.435       1.486,70       0.323,66         14       15/10/2014       8.473 85.AS (CAPTAL)       10       0       0       2.435       1.486,70       0.323,66         15       10/10/2014       8.473 85.AS (CAPTAL)       10       0                                                                                                    | 10 | VISTEON SOCIEDAD ANONIMA  | 61768   | S2D3D - BL BKK348312466 - RIO GRANDE      | 140017R04004249Y | 01/10/2014   | 8,43  | BS.AS.(CAPITAL) | 10            | 0         | 0        | 0                     | 24,35    | 44.259,38  | 61.108,93 |             |
| 12       61722 52030-       01/0/2014       843 BS AS5 (CAPTAL)       10       0       0       24,35       991,72       1.271,05         13       61723 52030-       01/0/2014       843 BS AS5 (CAPTAL)       10       0       0       24,35       13.703,71         14       61749 52030-       01/0/2014       843 BS AS5 (CAPTAL)       10       0       0       24,35       24.703,78         15       61739 52030-       02/10/2014       843 BS AS5 (CAPTAL)       10       0       0       24,35       25.72,737,85         16       61644 52030-       02/10/2014       845 BS AS5 (CAPTAL)       10       0       0       24,35       25.85,72,737,85         19       61825 52030-       15/10/2014       847 BS AS5 (CAPTAL)       10       0       0       24,35       1.845,50         10       61845 52030-       15/10/2014       847 BS AS5 (CAPTAL)       10       0       0       24,35       1.845,50       2.856,51         11       61885 52030-       15/10/2014       847 BS AS5 (CAPTAL)       10       0       0       24,35       1.845,50       2.856,51         12       61885 52030-       15/10/2014       84,78 BS AS5 (CAPTAL)       10       0       0                                                                                                    | 11 | VISTEON SOCIEDAD ANONINA  | 61776   | S2D3D - BL BKK348312462 - RIO GRANDE      | 140017R04004250G | 01/10/2014   | 8,43  | BS.AS.(CAPITAL) | 10            | 0         | 0        | 0                     | 24,35    | 946,27     | 1.308,22  |             |
| 3]       61731 5200-       01/10/2014       848 BS.AS.(CAPTAL)       10       0       0       24,35       13.703,51       18.953,10         15       61793 5200-       01/10/2014       848 BS.AS.(CAPTAL)       10       0       0       24,35       13.703,51       18.953,10         15       61793 5200-       02/10/2014       843 BS.AS.(CAPTAL)       10       0       0       24,35       12.703,51       18.943,10         17       61797 52030-       02/10/2014       843 BS.AS.(CAPTAL)       10       0       0       24,35       11.81,72,73,99         19       61823 52030-       19/10/2014       847 BS.AS.(CAPTAL)       10       0       0       24,35       14.456,70       27.85,97         10       61823 52030-       19/10/2014       847 BS.AS.(CAPTAL)       10       0       0       24,35       14.456,70       27.85,61         11       61884 52030-       19/10/2014       847 BS.AS.(CAPTAL)       10       0       0       24,35       14.666,70       25.85,61         12       61897 52030-       19/10/2014       847 BS.AS.(CAPTAL)       10       0       0       24,35       14.666,70       25.85,61         13       61897 52030-       19/10/2014<                                                                                                    | 12 | VIETEON SOCIEDAD ANONIMA  | 61752   | S2D3D - BL BKK348309834 - RIO GRANDE      | 14001TR04004252X | 01/10/2014   | 8,43  | BS.AS.(CAPITAL) | 10            | 0         | 0        | 0                     | 24,35    | 991,72     | 1.371,05  |             |
| 14       61.278 5200 -       01/10/2014       84.85 8.5A.5 (CAPTAL)       10       0       0       24.35       49.08,00       07.37.78         15       61.278 5200 -       02/10/2014       84.85 8.5A.5 (CAPTAL)       10       0       0       24.35       25.25.21.39         16       61.644 5201 -       02/10/2014       84.85 8.5A.5 (CAPTAL)       10       0       0       24.35       22.85.72.27.89         18       61.825 5203 -       15/10/2014       84.86 8.5A.5 (CAPTAL)       10       0       0       24.35       23.52.52.57.4         19       61.825 5203 -       15/10/2014       8.47 8.5A.5 (CAPTAL)       10       0       0       24.35       1.84.07.0       23.20.46         21       61.885 5203 -       15/10/2014       8.47 8.5A.5 (CAPTAL)       10       0       0       0       24.35       1.84.07.0       23.20.46         21       61.885 5203 -       15/10/2014       8.47 8.5A.5 (CAPTAL)       10       0       0       0       24.35       1.46.07.0       23.20.46       23.20.46       23.20.46       23.20.46       23.20.46       23.20.46       23.20.46       23.20.46       23.20.46       23.20.46       23.20.46       23.20.46       23.20.46       23.20.46                                                                                                    | 13 | VISTEON SOCIEDAD ANONIMA  | 61751   | S2D3D - BL BKK34E300748 - RIO GRANDE      | 14001TR04004255L | 01/10/2014   | 8,43  | BS.AS.(CAPITAL) | 10            | 0         | 0        | 0                     | 24,35    | 13.703,51  | 18.945,10 |             |
| 5       6173 5200 -       02/10/2014       845 85.AS (CAPTAL)       10       0       0       24,35       2.205,11       2.444.45         17       6177 52030 -       02/10/2014       8.45 85.AS (CAPTAL)       10       0       0       9.435       2.205,11       2.444.45         17       6177 52030 -       01/10/2014       8.45 85.AS (CAPTAL)       10       0       0       0.435       2.205,17       2.789         19       6128 52030 -       15/10/2014       8.478 85.AS (CAPTAL)       10       0       0       0.435       1.815,65       2.555.44         10       6184 52030 -       15/10/2014       8.478 85.AS (CAPTAL)       10       0       0       0.43,35       3.769,41       3.566,44         11       6184 52030 -       15/10/2014       8.478 85.AS (CAPTAL)       10       0       0       0.43,35       3.769,41       3.566,44         12       61887 52030 -       15/10/2014       8.478 85.AS (CAPTAL)       10       0       0       0       2.43,35       3.769,41       3.566,44         13       61826 52030 -       15/10/2014       8.478 85.AS (CAPTAL)       10       0       0       0       2.43,55       3.566,41       3.556,41       3.556,41                                                                                                    | 14 | VISTEON SOCIEDAD ANONIMA  | 61749   | S2D3D - 8KK148309194 - RIO GRANDE         | 14001TR04004260H | 01/10/2014   | 8,43  | BS.AS.(CAPITAL) | 10            | 0         | 0        | 0                     | 24,35    | 49.080,00  | 67.783,78 |             |
| 66       61644 5200-       00/10/2014 848 58.54.55 (APTAL)       10       0       0       966,78       5.13,76       5.23,139         10       61257 5203-       11/10/2014 846 58.54.55 (APTAL)       10       0       0       24,35       2.25,87,72       237,89         10       61257 5203-       11/10/2014 846 55.55 (APTAL)       10       0       0       24,35       2.148,199       15.73,78,5         10       61855 5203-       11/10/2014 8478 55.55 (APTAL)       10       0       0       24,35       1.85,55 (2.56,54         10       61885 5203-       15/10/2014 8478 55.55 (APTAL)       10       0       0       24,35       2.469,70       3.23,29         12       61887 5203-       15/10/2014 8478 55.55 (APTAL)       10       0       0       24,35       4.69,70       3.79,94       13.56,54         13       61887 5203-       15/10/2014 8478 55.55 (APTAL)       10       0       0       0       24,35       4.69,70       3.33,422         15       61884 5203-       22/10/2014 848 58.54 (APTAL)       10       0       0       0       24,35       2.85,87       2.85,87       2.85,87       2.85,87       2.85,87       2.85,87       2.85,85,87       2.85,85,87       2.85,85,                                                                                                    | 15 | VISTEON SOCIEDAD ANONINA  | 61793   | S2D3D - 8L 476007517 - RIO GRANDE         | 14001TR04004285Y | 02/10/2014   | 8,45  | BS.AS.(CAPITAL) | 10            | 0         | 0        | 0                     | 24,35    | 2.205,81   | 2.484,45  |             |
| 17       61.277 52030-0       14/10/2014 8,478 85.AS (CAPTAL)       10       0       0       2,435       2,288,17       2,78,99         19       61.823 52030-0       15/10/2014 8,478 85.AS (CAPTAL)       10       0       0       2,435       1,44,199       1,57,365         19       61.823 52030-0       15/10/2014 8,478 85.AS (CAPTAL)       10       0       0       2,435       1,44,199       1,57,365       2,56,44         10       61.823 52030-0       15/10/2014 8,478 85.AS (CAPTAL)       10       0       0       2,435       3,86,07       0,23,08       2,006,77       27,700,14         11       61.824 52030-0       15/10/2014 8,478 85.AS (CAPTAL)       10       0       0       2,435       3,87,969       3,854,221       61.864 52030-0       2,110/2014 8,488 85.AS (CAPTAL)       10       0       0       2,4,35       2,516,07       3,843,221       61.865 52030-0       2,110/2014 8,488 85.AS (CAPTAL)       10       0       0       2,4,35       2,516,07       2,843,75       2       1,534,72       2,584,75       2,518,47       2,518,47       2,518,47       2,558,52,51       2,518,47       2,518,47       2,518,47       2,518,47       2,518,47       2,518,47       2,518,47       2,558,52,51,455,15       2,518,51,62,71,41                                                                                                    | 16 | VISTEON SOCIEDAD ANONIMA  | 61624   | S2D3D - BL BKK348287013 - RIO GRANDE      | 14001TR04004299T | 02/10/2014   | 8,45  | BS.AS.(CAPITAL) | 10            | 0         | 0        | 0                     | 366,78   | 6.163,76   | 8.521,39  |             |
| 15       61825 5200 -       15/10/2014 & 478 B 5A.5 (CAPTAL)       10       0       0       24,35       11.481,99 15.87,355         15       61885 5200 -       15/10/2014 & 478 B 5A.5 (CAPTAL)       10       0       0       24,35       11.485,99 15.87,355         16       61885 5200 -       15/10/2014 & 478 B 5A.5 (CAPTAL)       10       0       0       24,35       18.55,56 2.85,44         12       61885 5200 -       15/10/2014 & 478 B 5A.5 (CAPTAL)       10       0       0       24,35       24,35 2.85,57,277,70,10,14         14       61887 5203 -       15/10/2014 & 478 B 5A.54 (CAPTAL)       10       0       0       24,35       44.68,70 3.35,20,471         15       61884 5203 -       22/10/2014 & 48.88 B 5A.54 (CAPTAL)       10       0       0       24,35       24.35,20,72,70,73,73,73,73,73,73,73,73,73,73,73,73,73,                                                                                                    | 17 | VISTEON SOCIEDAD ANONIMA  | 61797   | S2D3D- COMBO - BL 476007641               | 14001TR04004454M | 14/10/2014   | 8,466 | BS.AS.(CAPITAL) | 10            | 0         | 0        | 0                     | 24,35    | 2.268,17   | 2.578,99  |             |
| 9       61823 52030 - 0.0 (61823 52030 - 0.0 (2000)       155/10/2014 8,478 BSAS.(CAPTAL)       10       0       0       24,35       1.855,65       2.565,44         21       61884 52030 - 0.0 (2000)       155/10/2014 8,478 BSAS.(CAPTAL)       10       0       0       2.435       1.865,65       2.565,44         22       61884 52030 - 0.0 (2000)       155/10/2014 8,478 BSAS.(CAPTAL)       10       0       0       2.435       3.766,940       1.565,164         23       61826 52030 - 0.0 (2000)       155/10/2014 8,478 BSAS.(CAPTAL)       10       0       0       2.435       2.866,70       3.836,322         21/10/2014 8,478 BSAS.(CAPTAL)       10       0       0       0       2.435       2.868,75       3.836,322         15       61866 52030 - 0.0 (2000)       2.1/10/2014 8,488 BSAS.(CAPTAL)       10       0       0       2.4,35       2.816,70       3.836,322         16       61883 52030 - 0.0 (2000)       2.1/10/2014 8,488 BSAS.(CAPTAL)       10       0       0       2.4,35       2.854,75         16       61883 52030 - 0.0 (2010)       2.1/10/2014 8,488 BSAS.(CAPTAL)       10       0       0       2.4,35       2.854,75         16       61895 52030 - 0.0 (2011/2014 8,570 BSAS.(CAPTAL)       10       0       0                                                                                                    | 18 | VISTEON SOCIEDAD ANONIMA  | 61825   | S2D3D - HALLA VISTEON - BL BKX348303693   | 14001TR04004472M | 15/10/2014   | 8,473 | BS.AS.(CAPITAL) | 10            | 0         | 0        | 0                     | 24,35    | 11.481,99  | 15.873,85 |             |
| 00       61885 52030                                                                                                    | 19 | VISTEON SOCIEDAD ANONIMA  | 61823   | S2D3D - HALLA VISTEON - BL BKK148312703   | 14001TR04004473N | 15/10/2014   | 8,473 | BS.AS.(CAPITAL) | 10            | 0         | 0        | 0                     | 24,35    | 1.855,65   | 2.565,44  |             |
| 21       61884 5200 ·                                                                                                    | 20 | VISTEON SOCIEDAD ANONINA  | 61885   | S2D3D - HALLA VISTEON - BL BKK348307296   | 140017804004474Y | 15/10/2014   | 8,473 | BS.AS.(CAPITAL) | 10            | 0         | 0        | 0                     | 24,35    | 14.698,70  | 20.320,96 |             |
| 22       61887 52030                                                                                                    | 21 | VISTEON SOCIEDAD ANONINA  | 61884   | S2D3D - VISTEON HALLA - BL BKK348307303   | 1400178040044785 | 15/10/2014   | 8,473 | BS.AS.(CAPITAL) | 10            | 0         | 0        | 0                     | 24,35    | 20.036,27  | 27.700,14 |             |
| 22       61826 52030                                                                                                    | 22 | VISTEON SOCIEDAD ANONIMA  | 61887   | S2D3D - HALLA VISTEON - BL BKK148312815   | 140017R040044797 | 15/10/2014   | 8,473 | BS.AS.(CAPITAL) | 10            | 0         | 0        | 0                     | 24,35    | 9.769,49   | 13.506,34 |             |
| 84       61824 52030                                                                                                    | 23 | VISTEON SOCIEDAD ANONIMA  | 61826   | S2D3D - HALLA NVISTEON - BL BKX 148303695 | 14001TR04004480L | 15/10/2014   | 8,473 | BS.AS.(CAPITAL) | 10            | 0         | 0        | 0                     | 24,35    | 48.629,21  | 67.139,12 |             |
| 5       61886 52030                                                                                                    | 24 | VISTEON SOCIEDAD ANONIMA  | 61824   | S2D3D - HALLA - BL BKX 148 303687         | 140017R040045482 | 21/10/2014   | 8,488 | BS.AS.(CAPITAL) | 10            | 0         | 0        | 0                     | 24,35    | 28.168,70  | 38.943,22 |             |
| 65       61883 32030                                                                                                    | 25 | VISTEON SOCIEDAD ANONINA  | 61886   | S2D3D - HALLA - BL BKK148309818           | 14001TR04004549R | 21/10/2014   | 8,488 | BS.AS.(CAPITAL) | 10            | 0         | 0        | 0                     | 24,35    | 21.580,29  | 29.834,75 |             |
| 27       61882 2200 -       22/10/2014 8,488 BS.AS.(CAPTAL)       10       0       0       24,35       29.78,03 41.244.62         28       61881 2020 -       22/10/2014 8,488 BS.AS.(CAPTAL)       10       0       0       24,35       29.78,03 41.244.62         29       61955 5203 -       20/10/2014 8,488 BS.AS.(CAPTAL)       10       0       0       24,35       29.78,03 41.244.62         20       61955 5203 -       09/11/2014 8,507 BS.AS (CAPTAL)       10       0       0       24,35       29.78,03 41.244.62         11       61975 5203 -       09/11/2014 8,507 BS.AS (CAPTAL)       10       0       0       24,35       25.97,16 45.34,15         12       61975 5203 -       05/11/2014 8,507 BS.AS (CAPTAL)       10       0       0       24,35       15.17,17 1.845,17         13       61975 5203 -       05/11/2014 8,51 BS.AS (CAPTAL)       10       0       0       24,35       15.20,06 15.20,11,5         14       62105 5203 -       11/11/2014 8,51 BS.AS (CAPTAL)       10       0       0       0       24,35       24,57 4.35,86,5         16       61985 5203 -       11/11/2014 8,51 BS.AS (CAPTAL)       10       0       0       0       24,35       24,35 24,35,46,37         16                                                                                                    | 26 | VISTEON SOCIEDAD ANONINA  | 61883   | S2D3D - HALLA - BL BKK 148314720          | 14001TR04004550J | 21/10/2014   | 8,488 | BS.AS.(CAPITAL) | 10            | 0         | 0        | 0                     | 24,35    | 895,82     | 1.238,47  |             |
| 8       61881 12010-1       22/10/2014       8,858 5A,5(APTAL)       10       0       0       24,35       29,996,25       41,569,15         90       61955 52030-       69/11/2014       8,578 5A,54(APTAL)       10       0       0       24,35       29,996,25       41,269,15         90       61955 52030-       69/11/2014       8,578 5A,54(CAPTAL)       10       0       0       24,35       29,996,25       42,45,12         10       61955 52030-       69/11/2014       8,507 85,A5(CAPTAL)       10       0       0       24,35       23,921,43       45,14,15         12       61975 52030-       69/11/2014       8,507 85,A5(CAPTAL)       10       0       0       0       24,35       13,203,66       55,041,15         13       61975 52030-       12/11/2014       8,518 85,6(APTAL)       10       0       0       0       24,35       9,346,43         14       6,2105 52030-       13/11/2014       8,518 85,6(APTAL)       10       0       0       0       24,35       9,346,43         16       62105 52030-       13/11/2014       8,518 85,5(APTAL)       10       0       0       0       24,35       5,186,57       4,735,20         11       6                                                                                                    | 27 | VISTEON SOCIEDAD ANONIMA  | 61882   | S2D3D - HALLA - BL BKK 148307290          | 14001TR04004551K | 21/10/2014   | 8,488 | BS.AS.(CAPITAL) | 10            | 0         | 0        | 0                     | 24,35    | 29.978,03  | 41.444,62 |             |
| 29       61955 52030 -       09/11/2014       8,59 85,AS3 (CAPTAL)       10       0       0       2,435       2,280,16       2,382,51         10       61955 52030 -       05/11/2014       8,507 85,AS3 (CAPTAL)       10       0       0       2,435       2,280,16       2,382,51         11       61971 52030 -       05/11/2014       8,507 85,AS3 (CAPTAL)       10       0       0       2,435       13,137,11       2,435       13,137,11       2,435       13,137,11       2,435       13,137,11       2,435       13,137,11       2,435       13,137,11       2,435       13,137,11       2,435       13,137,11       2,435       13,12,016       5,204,15       10       0       0       2,435       13,84,107       7,167,13       13,12,016       5,204,15       13,12,016       5,204,15       13,12,016       5,204,15       13,12,014       8,518,55,40,017,14       10       0       0       0,43,35       3,492,705       4,286,65       13,11,12,014       8,518,55,40,017,11       10       0       0       0,24,35       2,454,454       10,12,145,155       1,11,12,114       1,11,12,114       1,11,12,114       1,11,12,114       1,11,12,114       1,11,12,114       1,11,12,114       1,11,12,114       1,11,11,114,114       1,11,11,114 <t,< td=""><td>28</td><td>VISTEON SOCIEDAD ANONIMA.</td><td>61881</td><td>S2D3D- HALLA - BL BKK 148309820</td><td>14001TR04004552L</td><td>21/10/2014</td><td>8,488</td><td>BS.AS.(CAPITAL)</td><td>10</td><td>0</td><td>0</td><td>0</td><td>24,35</td><td>29.996,25</td><td>41.450,15</td><td></td></t,<> | 28 | VISTEON SOCIEDAD ANONIMA. | 61881   | S2D3D- HALLA - BL BKK 148309820           | 14001TR04004552L | 21/10/2014   | 8,488 | BS.AS.(CAPITAL) | 10            | 0         | 0        | 0                     | 24,35    | 29.996,25  | 41.450,15 |             |
| 0     61985 5200 -     0     0     0     0     0     24,35     32.921,63     45.514,15       0     0     0     0     0     0     0     0     0     24,35     32.921,63     45.514,15       10     0     0     0     0     24,35     32.921,63     45.514,15       12     0.975 5203 -     0     0     0     0     24,35     32.921,63     53.512,12       13     0.975 5203 -     0     0     0     0     0     24,35     35.937,127       14     0.205 5203 -     13/11/2014     8.51 85.84 (CAPTAL)     10     0     0     24,35     34.927,05       15     62105 5203 -     13/11/2014     8.51 85.85 (CAPTAL)     10     0     0     24,35     51.885,57       16     61966 5203 -     14/11/2014     8.51 85.85 (CAPTAL)     10     0     0     24,35     51.885,57       17     6186 5205 -     61/10/2014     8.51 85.85 (CAPTAL)     10     10/14,51 85,45     0     0       16     61/920214 24,52 827A     10     24,168     0     0     24,35     51.885,57     4.735,20       17     61805 5205 -     15/10/2014 8,474 5272A     10     24,154     0 </td <td>29</td> <td>VISTEON SOCIEDAD ANONINA</td> <td>61955</td> <td>S2D3D - VARIOS - 8L 476007623</td> <td>14001TR04004708Y</td> <td>03/11/2014</td> <td>8,5</td> <td>BS.AS.(CAPITAL)</td> <td>10</td> <td>0</td> <td>0</td> <td>0</td> <td>24,35</td> <td>2.802,16</td> <td>2.392,51</td> <td></td>                                                                                                    | 29 | VISTEON SOCIEDAD ANONINA  | 61955   | S2D3D - VARIOS - 8L 476007623             | 14001TR04004708Y | 03/11/2014   | 8,5   | BS.AS.(CAPITAL) | 10            | 0         | 0        | 0                     | 24,35    | 2.802,16   | 2.392,51  |             |
| 31       61971 52030 -       05/11/2014 8,507 85.AS (CAPTAL)       10       0       0       24,35       13.137,91 26.45.83,17         32       61975 52030 -       05/11/2014 8,507 85.AS (CAPTAL)       10       0       0       24,35       13.137,91 26.45.83,17         33       61975 52030 -       12/11/2014 8,507 85.AS (CAPTAL)       10       0       0       24,35       25.6884,00 37.167,13         34       62105 52030 -       13/11/2014 8,51 85.AS (CAPTAL)       10       0       0       24,35       24.505 45.266,51         35       62104 52030 -       13/11/2014 8,51 85.AS (CAPTAL)       10       0       0       24,35       24.35 9.356,43         36       61996 52030 -       13/11/2014 8,51 85.AS (CAPTAL)       10       0       0       24,35       3.18,97,7 4.73,20         37       61896 52030 -       14/11/2014 8,51 85.AS (CAPTAL)       10       0       0       24,35       3.18,97,7 4.73,20         39       61909 52030 -       15/10/2014 8,473 EZEZA       10       24,15       0       0       0         40       10/10/2014 8,473 EZEZA       10       24,35       3.18,97,7       4.73,50       0       0         39       61909 52030 -       15/10/2014 8,473 EZEZA       10<                                                                                                    | 30 | VISTEON SOCIEDAD ANONIMA  | 61985   | S2D3D - HALLA - BKK 148315188             | 14001TR04004741L | 05/11/2014   | 8,507 | BS.AS.(CAPITAL) | 10            | 0         | 0        | 0                     | 24,35    | 32.921,63  | 45.514,15 |             |
| 12       61975 52030                                                                                                    | 31 | VISTEON SOCIEDAD ANONIMA  | 61971   | S2D3D - HALLA - BKX 148320576             | 14001TR04004742M | 05/11/2014   | 8,507 | BS.AS.(CAPITAL) | 10            | 0         | 0        | 0                     | 24,35    | 19.137,91  | 26.458,17 |             |
| 33       61972 52030 -       12/11/2014       8.51 B.5A.5 (CAPTAL)       10       0       0       24,35       25.884,00       37.167,13         54       62105 52030 -       13/11/2014       8.51 B.5A.5 (CAPTAL)       10       0       0       24,35       24,35       34.270,58       25.884,00       37.167,13         55       62104 52030 -       14/11/2014       8.51 B.5A.5 (CAPTAL)       10       0       0       24,35       24.35       33.946,43         16       61996 52030 -       14/11/2014       8.51 B.5A.5 (CAPTAL)       10       0       0       24,35       1.86,7       47.32,00         17       61805 5202 -       0       0       24,37       EZEVA       10       24,35       3.89,87       47.32,00       0       0         18       61900 52002 -       0       06/10/2014       8.47 EZEVA       10       24,35       3.89,87       47.35       0       0         19       61900 52002 -       15/10/2014       8.47 EZEVA       10       10.91,45       137.45,5       38,98       247,51       0       0         61930 52002 -       17/10/2014       8.474 EZEVA       10       486,14       32,26       6,64       12,348       0                                                                                                    | 32 | VISTEON SOCIEDAD ANONIMA  | 61975   | S2D3D - HALLA - BKX 348330570             | 140017R04004743N | 05/11/2014   | 8,507 | BS.AS.(CAPITAL) | 10            | 0         | 0        | 0                     | 24,35    | 18.230,86  | 25.204,15 |             |
| 14     62105 52030 -     13/11/2014     8.51     B5.54.5 (APITAL)     10     0     0     24,35     34.927,05     42.86.65       16     61966 52030 -     14/11/2014     8.51     B5.54.5 (APITAL)     10     0     0     0     24,35     34.927,05     42.86.65       16     61966 52030 -     14/11/2014     8.51     B5.54.5 (APITAL)     10     0     0     24,35     24.53     93.346.43       17     61895 5203C -     10/10/2014     8.47     EEZE/A     10     24,456     0     0     0       18     61905 5203C -     15/10/2014     8.473     EEZE/A     10     1.093.45     1.474.56     38.98     247.51     0     0       19     61905 5203C -     17/10/2014     8.474     EEZE/A     10     1.093.45     1.474.56     38.98     247.51     0     0       5     61905 5203C -     17/10/2014     8.474     EEZE/A     10     1.461.4     832.69     6.64     123.48     0     0                                                                                                    | 33 | VISTEON SOCIEDAD ANONINA  | 61972   | S2D3D - HALLA - BL BKX 148120648          | 14001TR04004808P | 12/11/2014   | 8,51  | BS.AS.(CAPITAL) | 10            | 0         | 0        | 0                     | 24,35    | 26.884,00  | 37.167,13 |             |
| 55     62104 \$2030     14/11/2014     8,51 B5.AS; (APITAL)     10     0     0     24,35     24,554,39     33.546,43       76     61965 \$2030     14/11/2014     8,51 B5.AS; (APITAL)     10     0     0     24,35     51.68,57     47.85,20       77     61805 \$2030     61/02/0214     8,47 EZE/ZA     10     24,68     0     0     24,35     0     0       18     61990 \$2030     15/10/2014     8,47 EZE/ZA     10     10,48,14     832,69     66,4     123,48     0     0       9     61930 \$2030     17/10/2014     8,474 EZE/ZA     10     486,14     832,69     66,4     123,48     0     0       • * *     control general (1)      *5     *5     *5     *5     *5     *5     *5                                                                                                    | 34 | VISTEON SOCIEDAD ANONINA  | 62105   | S2D3D - HALLA - BL BKX 148129087          | 14001TR04004837R | 13/11/2014   | 8,51  | BS.AS.(CAPITAL) | 10            | 0         | 0        | 0                     | 24,35    | 34.927,05  | 48.286,65 |             |
| 66     61986 52030 -     14/11/2048 55.85.45.(2APTAL)     10     0     0     24,35     5.18,57     4.73.20       77     61895 5203C -     00     00     24,35     0     0     0     0     0     0     0     0     0     0     0     0     0     0     0     0     0     0     0     0     0     0     0     0     0     0     0     0     0     0     0     0     0     0     0     0     0     0     0     0     0     0     0     0     0     0     0     0     0     0     0     0     0     0     0     0     0     0     0     0     0     0     0     0     0     0     0     0     0     0     0     0     0     0     0     0     0     0     0     0     0     0     0     0     0     0     0     0     0     0     0     0     0     0     0     0     0     0     0     0     0     0     0     0     0     0     0     0     0     0     0     0     0     0     0     0<                                                                                                    | 35 | VISTEON SOCIEDAD ANONIMA  | 62104   | S2D3D - MALLA - BL BKK148317354           | 14001TR04004848T | 14/11/2014   | 8,51  | BS.AS.(CAPITAL) | 10            | 0         | 0        | 0                     | 24,35    | 24.554,39  | 33.946,43 |             |
| 37         61805 \$203C - 1         6710/2014         8.45 \$281ZA         10         241,68         0         24,35         0         0           18         61902 \$203E - 1         15/10/2014         8.473 \$281ZA         10         1.091,45         1.874,56         38,98         247,51         0         0           19         61902 \$203E - 1         17/10/2014         8.474 \$281ZA         10         486,14         832,69         6,64         123,48         0         0           1 + M         control general (1) / *2          10         486,14         832,69         6,64         123,48         0         0                                                                                                    | 36 | VISTEON SOCIEDAD ANONINA  | 61986   | S2D3D - VARIOS - 8.4 7600 7903            | 14001TR04004852Y | 14/11/2014   | 8,51  | BS.AS.(CAPITAL) | 10            | 0         | 0        | 0                     | 24,35    | 5.168,57   | 4.735,20  |             |
| 18     61902 \$202€ -     15/10/2014     8/37 \$27£1/2     10     1.091,45     1.874,56     38,98     247,51     0     0       19     61930 \$2026 -     17/10/2014     8/37 \$27£1/2     10     486,14     332,69     6,64     123,48     0     0       ↔ N control general (1)     /*0     -     -     -     -     -     -                                                                                                    | 37 | VISTEON SOCIEDAD ANONINA  | 61805   | S2D3C - FC 0034-00002515 -                | 14073EC01034420H | 06/10/2014   | 8,45  | EZEIZA          | 10            | 241,68    | 0        | 0                     | 24,35    | 0          | 0         |             |
| igi       61930 5203C - 4 74111111       17/10/2014       8,474 EZEIZA       10       486,14       832,69       6,64       123,48       0         i ↔ ▶ control general (1) / ?)       I       I       IIIIIIIIIIIIIIIIIIIIIIIIIIIIIIIIIIII                                                                                                    | 38 | VISTEON SOCIEDAD ANONIMA  | 61902   | S2D3E - GARA 23577                        | 14073IC04179694Y | 15/10/2014   | 8,473 | EZEIZA          | 10            | 1.091,45  | 1.874,56 | 38,98                 | 247,51   | 0          | 0         |             |
| t t + + control general (1) / 0                                                                                                    | 39 | VISTEON SOCIEDAD ANONINA  | 61930   | S2D3C - Guna 7981331112                   | 140731C04182551A | 17/10/2014   | 8,474 | EZEIZA          | 10            | 486,14    | 832,69   | 6,64                  | 123,48   | 0          | 0         |             |
|                                                                                                    | I4 | 🗘 🕨 control general (1) 🥂 | /       |                                           |                  |              |       |                 | 14            |           |          | ш.                    |          |            |           |             |

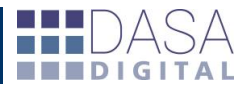